# 固定式复合气体变送器

# LCD 显示

# 使用说明书

V1.0 20180717

|    | 目录       |    |
|----|----------|----|
| 1. | 系统说明     | 1  |
|    | 1.1 系统配置 | 1  |
|    | 1.2 系统参数 | 1  |
| 2. | 安装说明     | 2  |
|    | 2.1 安装说明 | 2  |
|    | 2.2 布线说明 | 3  |
| 3. | 操作说明     | 5  |
|    | 3.1 按键说明 | 5  |
|    | 3.2 显示界面 | 6  |
|    | 3.3 菜单说明 | 7  |
| 4. | 注意事项     | 12 |
|    |          |    |

感谢您使用本公司固定式复合气体变送器。阅读本说明书能让您快速掌握本产品的功能和使 用方法。请您详细阅读该说明书后再进行操作。

# 1. 系统说明

### 1.1 系统配置

| 序号 | 名称    | 备注 |
|----|-------|----|
| 1  | 气体变送器 |    |
| 2  | 使用说明书 |    |
| 3  | 合格证   |    |
| 4  | 遥控器   |    |

表1 固定式复合气体变送器 标配物料清单

请在开箱后立即清点配件物料是否齐全。标配是购买设备必备的配件。

### 1.2 系统参数

- ★ 外形尺寸: 142mm×178.5mm×91mm
- ★ 重 量:约1.35kg
- ★ 传感器类型: 电化学式(可燃气为催化燃烧式,特殊的另行说明)
- ★ 检测气体:氧气  $(O_2)$ 、可燃气 (EX)、有毒有害气体  $(CO, H_2S, NH_3, CL_2$ 等)
- ★ 响应时间: 氧气≤30s; 一氧化碳≤40s; 可燃气≤20s; (其它略)
- ★ 工作模式:连续工作
- ★ 工作电压: DC12V~36V
- ★ 输出信号: RS485\二总线\433MHz
- ★ 显示方式:图形液晶中文显示
- ★ 操作方式:按键或红外遥控器
- ★ 控制信号:1组无源开关量输出,最大负荷 250V AC 3A
- ★ 附加功能:时间、日历显示,可存储 3000+条数据记录
- ★ 温度范围: -20℃~50℃
- ★ 湿度范围: 15%~90% (RH) 无冷凝
- ★ 防爆证号: CE10 1084
- ★ 防爆标志: Exd II CT6
- ★ 接线方式: RS485 为四线制接线方式,二总线为两线,433MHz 为两线。
- ★ 传输电缆: 根据通讯方式决定, 见下文
- ★ 传输距离:小于1000m
- ★ 常见气体测量范围分别是:如下表2所示。

| *****           | 与佳々巧         | 技术指标      |          |          |
|-----------------|--------------|-----------|----------|----------|
| 1饭/则飞1+4~       | <b>飞</b>   谷 | 测量范围      | 分辨率      | 报警点      |
| СО              | 一氧化碳         | 0-2000ppm | 1ppm     | 50ppm    |
| $H_2S$          | 硫化氢          | 0-100ppm  | 1ppm     | 10ppm    |
| $H_2$           | 氢气           | 0-1000ppm | 1ppm     | 35ppm    |
| SO <sub>2</sub> | 二氧化硫         | 0-100ppm  | 1ppm     | 5ppm     |
| NH <sub>3</sub> | 氨气           | 0-200ppm  | 1ppm     | 35ppm    |
| NO              | 一氧化氮         | 0-200ppm  | 1ppm     | 35ppm    |
| NO <sub>2</sub> | 二氧化氮         | 0-200ppm  | 1ppm     | 10ppm    |
| CL <sub>2</sub> | 氯气           | 0-20ppm   | 1ppm     | 2ppm     |
| O <sub>3</sub>  | 臭氧           | 0-50ppm   | 1ppm     | 2ppm     |
| 0               | 氨与           | 0.30% vol | 0.1%vol  | 下 18%vol |
| $O_2$           |              | 0.170 001 | 上 23%vol |          |
| Ex              | 可燃气          | 0-100%LEL | 1%LEL    | 25%LEL   |

表 2 常见气体测量范围

注: 仪器可以测量的气体类型和量程,以实际产品为准。

仪器外型尺寸如图 1 所示:

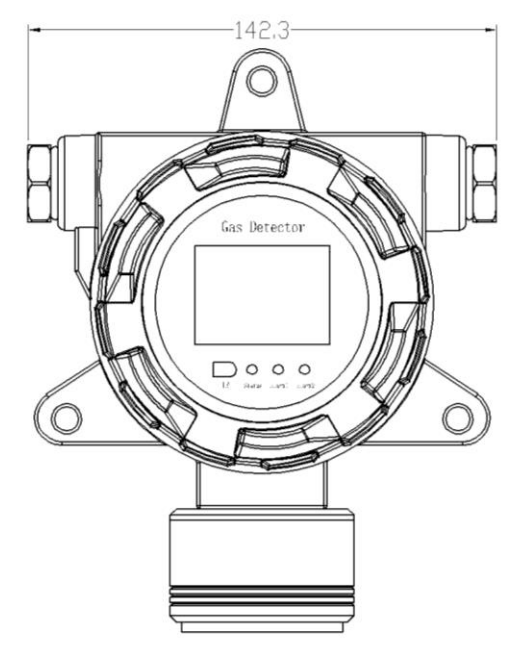

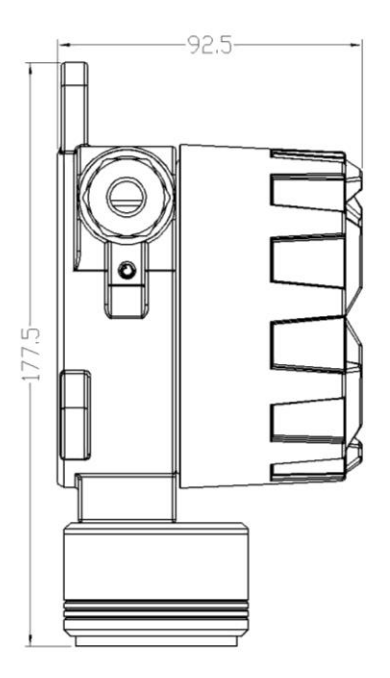

图 1 仪器外型尺寸图

# 2. 安装说明

## 2.1 固定说明

壁装式:在墙上画好安装孔, 使用 8mm×100mm 膨胀螺栓,在墙面固定好的膨胀螺栓,将 变送器安上,再用螺母加弹垫和平垫固定好,见图 2。

变送器固定好后将上盖卸下,从进线口引入电缆。按正负极性接入接线端子(Ex 型图示连接) 见结构图,然后锁紧防水接头,各环节检查无误后,将上盖拧紧。 注意:安装时必须保证传感器向下。

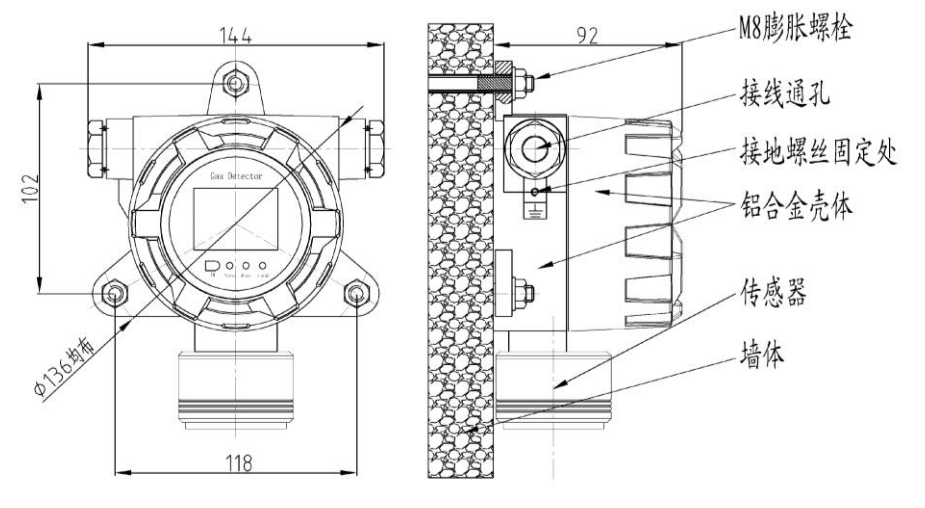

图 2 变送器外形尺寸和安装孔位图

## 2.2 布线说明

#### 2.2.1 RS485 方式

- (1) 电缆线使用 RVVP2\*1.0 及以上, 2 根 2 芯线或 RVVP4\*1.0 及以上, 1 根 4 芯线。
- (2) 接线仅支持手牵手方法,图 3为整体走线图,图 4为内部详细接线图。

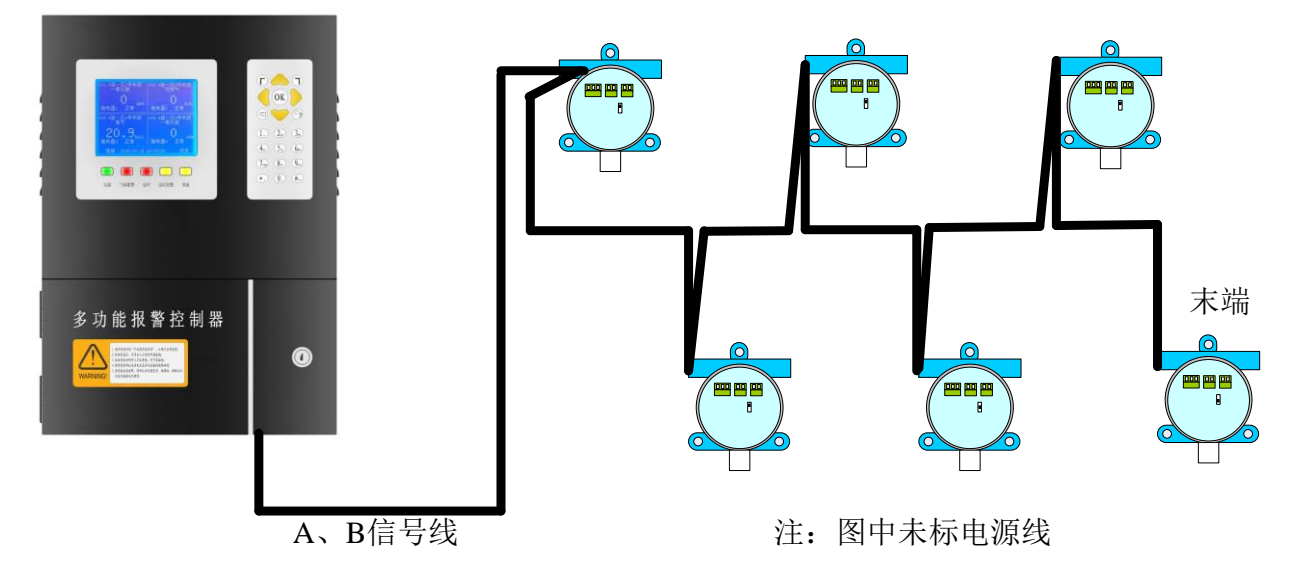

#### 图 3 整体走线图

- (3) 超过 500M, 需要增加中继器。另外连接变送器过多时需要增加开关电源。
- (4) 可连接总线控制柜或者 PLC、DCS 等。连接 PLC 或 DCS 需要使用 modbus 通讯协议。
- (5) 最末端的变送器,需要将变送器上的红色拨动开关,拨至 0N 方向。

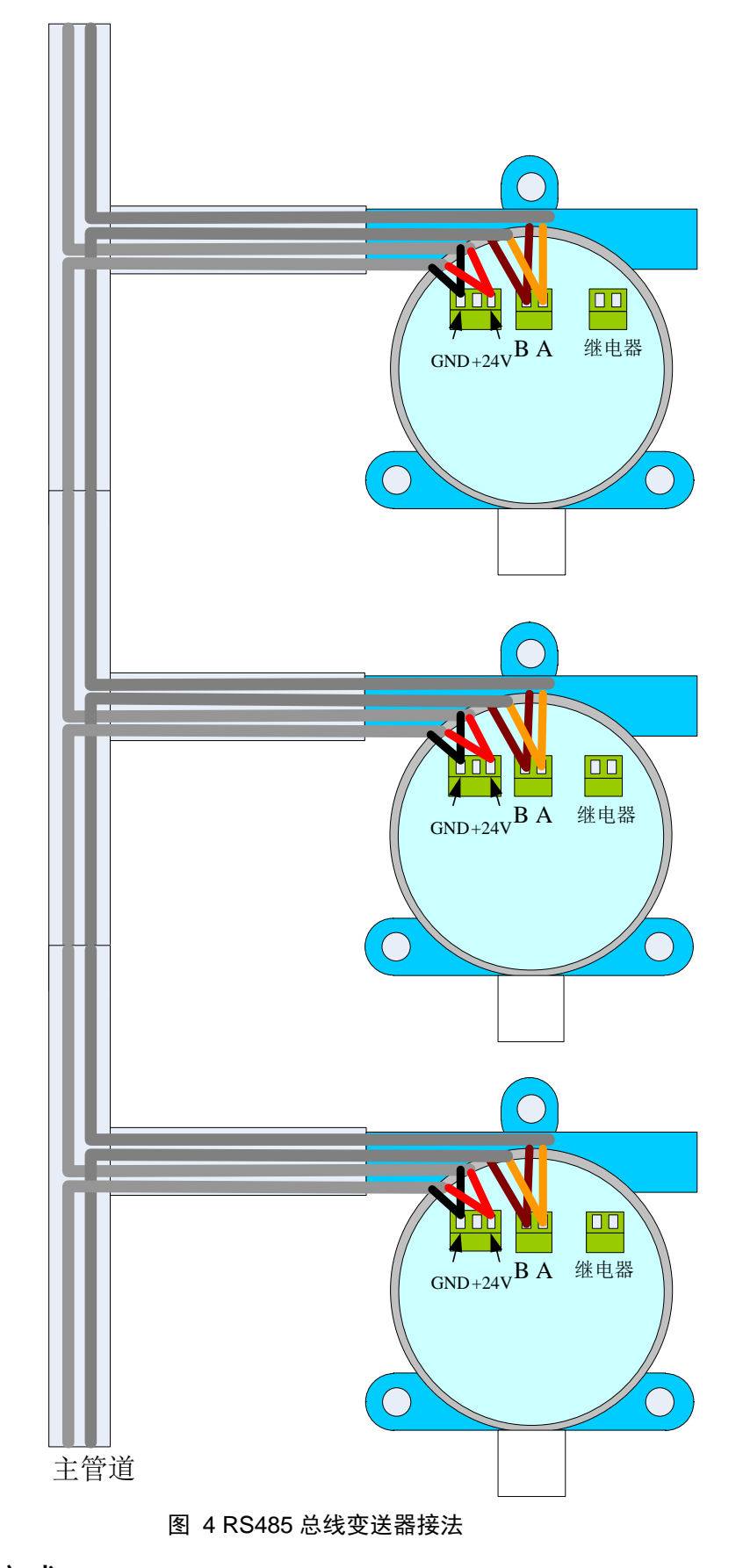

### 2.2.2 二总线方式

(1) 电缆线使用 RVV2\*1.5 及以上, 2 芯线。可使用不带屏蔽层的线。

(2) 接线支持星型、树型、手牵手及任意分叉连接方式。如图 5 所示:

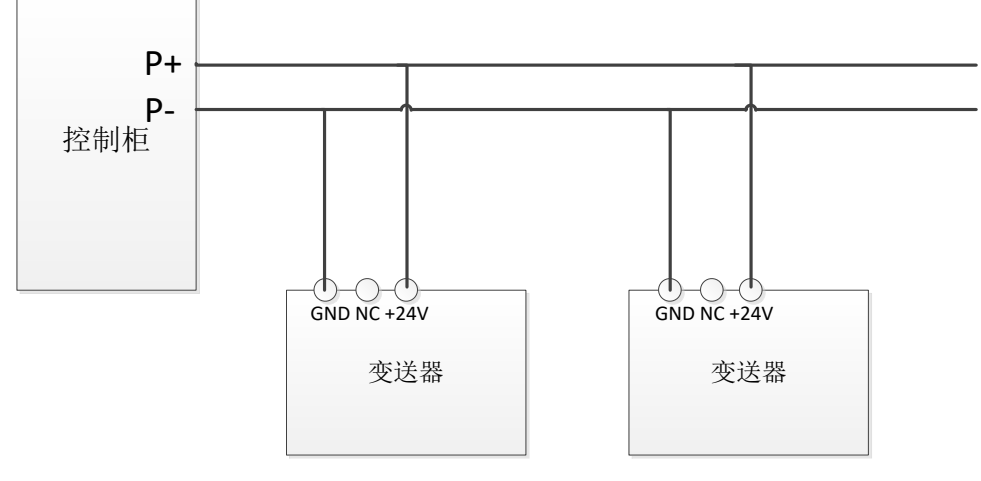

图 5 二总线接法

#### 2.2.3 433M 无线

只需要给变送器供电即可。

# 3. 操作说明

该仪器最多可同时显示 4 种气体或 1 种气体的数值指标量,当某种待检气体的指标处于报警 范围时,继电器将会闭合,如果声光报警灯,将会发出声光报警。

该仪器具有3个按键,一个液晶显示屏和一个无源开关输出及声光报警灯接口。

仪器自身带有实时存储功能,可以实时记录报警状态和时间。具体操作说明与功能说明请详 见下面说明。

### 3.1 按键说明

仪器有3个按键,功能如表3所示:

表3 按键说明

| 按键   | 功能                                           | 备注 |
|------|----------------------------------------------|----|
| KEY1 | ● 菜单选择                                       | 左键 |
| KEY2 | ● 进入菜单、确认设置值                                 | 中键 |
| KEY3 | <ul> <li>● 查看参数</li> <li>● 进入所选功能</li> </ul> | 右键 |

注: 其他功能以仪器屏幕下方显示为准。

也可通过红外遥控进行操作,红外遥控器按键功能如图 6 所示:

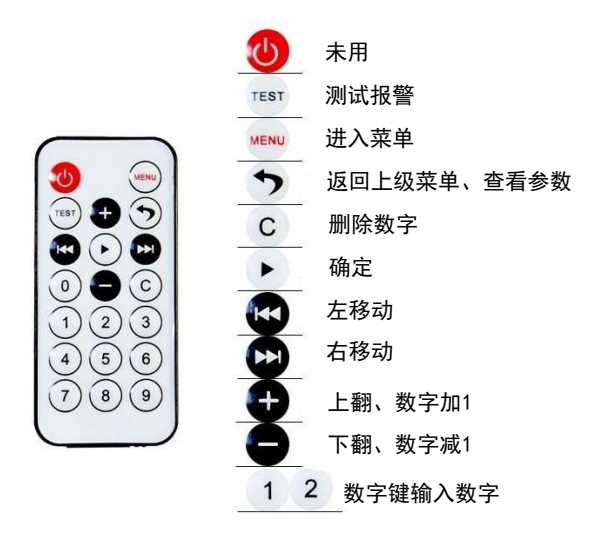

图 6 遥控器按键说明

### 3.2 显示界面

仪器上电之后,进入开机显示界面。如图 7 所示:

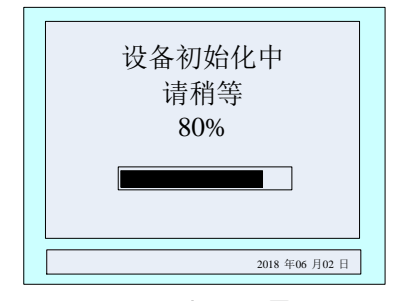

#### 图 7 开机显示界面

此界面是等待仪器参数稳定界面。液晶中间的滚动条表示要等待的时间,大概为 50S。X%是 当前运行的进度。在显示屏的右下角是当前仪器的时间(此时间可在菜单中根据需要更改)。 当等待时间百分比为 100%时,仪器进入监测 4 种气体显示界面。以标配为例,如图 8 所示:

| 一氧化碳 | 硫化氢<br>0         |
|------|------------------|
| ppm  | ppm              |
| 可燃气  | 氧气               |
| 0    | 20.9             |
| %LEL | % vol            |
|      | 2018 年 06 月 02 日 |

#### 图 8 监测 4 种气体显示界面

如果用户购买的为三合一则有一个气体显示位置显示为未开启,二合一仅显示两种气体。如有需要检测一种气体显示界面可按右键切换。下来分别对这2种显示界面做简单的介绍。

1) 4 种气体显示界面:

显示: 气体类型, 气体浓度值, 单位, 状态。如图 8 所示。

有气体超过指标时,单位的前面会显示其的报警类型(一氧化碳、硫化氢、可燃气的报警类型为一级或二级,而氧气的报警类型为上限或下限),如图 9 所示。

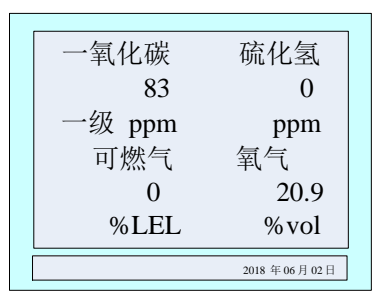

图 9 有气体报警时的界面

2) 1种气体显示界面:

在4种气体检测界面,按一下右键,进入单个气体显示界面。

显示: 气体类型, 报警状态, 时间, 一级报警值(下限报警), 二级报警值(上限报警), 量程, 当前气体浓度值, 单位, 气体位置。

当前浓度值的下方有"下一个""返回"字样,即代表着相对应底下按键的功能。按下"下一 个"底下的按键(即左键)时,显示界面显示另一种气体的指标,按左键4种气体界面可循环切 换,图 10-图 13是4种气体的参数。按下"返回"底下的按键(即右键)时,显示界面切换到检 测4种气体显示界面。

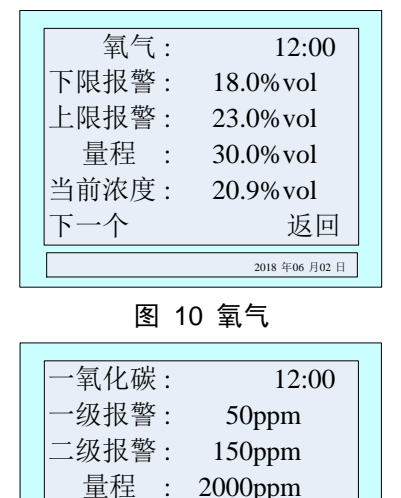

0ppm

返回 2018 年06 月02 日

| 可燃气 : | 12:00          |
|-------|----------------|
| 一级报警: | 25%LEL         |
| 二级报警: | 50%LEL         |
| 量程 :  | 100%LEL        |
| 当前浓度: | 0%LEL          |
| 下一个   | 返回             |
|       | 2018 年06 月02 日 |
|       |                |

图 11 可燃气

| 硫化氢:  | 12:00          |
|-------|----------------|
| 一级报警: | 10ppm          |
| 二级报警: | 20ppm          |
| 量程 :  | 200ppm         |
| 当前浓度: | 0ppm           |
| 下一个   | 返回             |
|       | 2018 年06 月02 日 |

图 13 硫化氢

#### 3.3 菜单说明

当前浓度:

下一个

**当用户需要设置参数时,需在按一下中键。** 主菜单界面如图 14 所示:

图 12 一氧化碳

|--|

图 14 主菜单

图标▶所指的是当前选定的功能,按左键选择其他功能,按右键可进入该功能。

功能简述:

- ★ 时间设置 设置时间设置
- ★ 通讯设置 通讯波特率,设备地址
- ★ 记录存储 查看报警记录
- ★ 报警设置 设置报警值,一级、二级报警值
- ★ 设置标定 设备零点校正及标定
- ★ 返回 返回到检测气体显示界面。

### 3.3.1 时间设置

在主菜单界面下,按左键选择系统设置,按右键进入系统设置列表,左键选择时间设置,按 右键进入到时间设置界面,如图 15 所示:

| ▶年:18 |                |
|-------|----------------|
| 月:06  |                |
| 日: 02 |                |
| 时:12  |                |
| 分:00  |                |
| 返回    |                |
|       | 2018 年06 月02 日 |

图 15 时间设置菜单

图标 ➤ 所指的是当前选定要调节的时间,按右键选定此功能,此时选定的数字反显如图 16 所示,下来再按左键改变数据,选定所要的数据后按右键确定所选数据,此时数据正常显示。按 左键可选择调节其他时间功能。

| ▶年: 18 |                |
|--------|----------------|
| 月: 06  |                |
| 日: 02  |                |
| 时: 12  |                |
| 分: 00  |                |
| 返回     |                |
|        | 2018 年06 月02 日 |

图 16 调节年功能

功能简述:

- ★ 年 设置范围 18~27。
- ★ 月 设置范围 01~12。
- ★ 日 设置范围 01~31。

- ★ 时 设置范围 00~23。
- ★ 分 设置范围 00~59。
- ★ 返回 返回到主菜单。

#### 3.3.2 通讯设置

通讯设置菜单如图 17,设置通讯相关参数

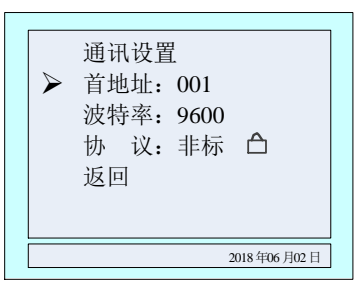

图 17 通讯设置

- ★ 首地址 设置范围: 1~200,该设备占用地址的范围为: 首地址~(首地址+气体 总数-1)
- ★ 波特率 设置范围: 2400、4800、9600、19200。默认: 9600, 一般无需设置。
- ★ 协 议 只读, 非标和 RTU, 非标为连接本公司总线控制柜等, RTU 为连接 PLC、 DCS 等

如图 18,设置地址,按左键选择设置位,按右键改变数值,按中键确定,出现再次确认界面, 点击左键确定。

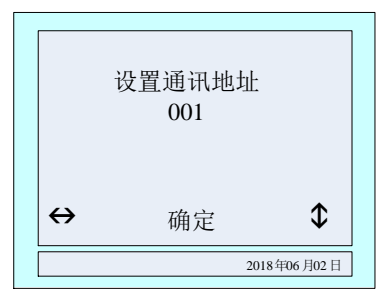

图 18 设置通讯地址

如图 19, 波特率选择需要的波特率, 按右键确定, 出现再次确认界面, 点击左键确定。

| ~ | 选择波特率<br>2400<br>4800<br>9600<br>19200<br>返回 |
|---|----------------------------------------------|
|   | 2018年06月02日                                  |

图 19 选择波特率

#### 3.3.4 记录存储

在主菜单界面下,按左键选择'记录存储'功能项,然后按右键进入记录存储菜单,如图 20 所示。

★ 存储总数:设备总共能存储报警记录的数量。

★ 覆盖次数: 设备存储的数据量如果大于存储总数, 就会从第一条数据开始往后覆盖, 此

项表示覆盖的次数。

★ 当前序号:当前保存数据的编号,图 20表示已经保存到 326号。

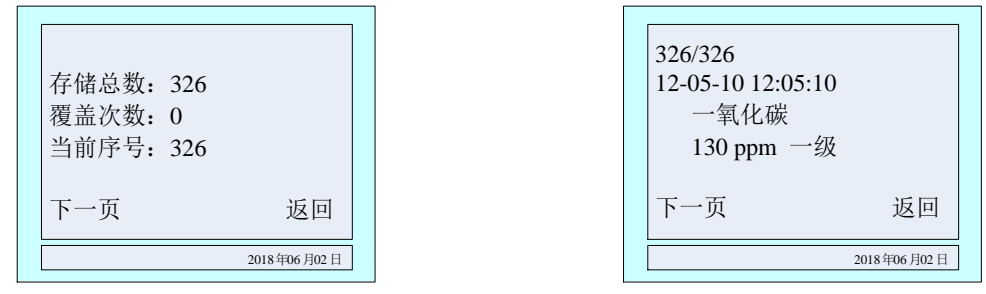

图 20 存储记录数

图 21 记录详情

先显示最新记录,按左键查看下一条记录,如图 21 所示,按右键返回到主菜单。

#### 3.3.5 报警设置

在主菜单界面下,按左键选择'报警设置'功能项,然后按右键进入报警设置气体选择界面, 如图 22 所示。按左键选择要设置报警值的气体类型,按右键进入选择的气体报警值界面。下面 以一氧化碳为例。

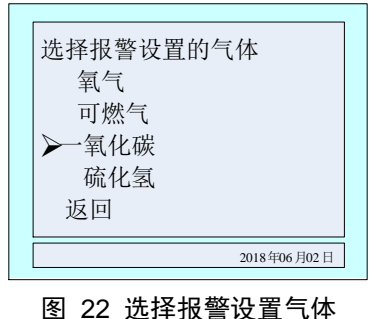

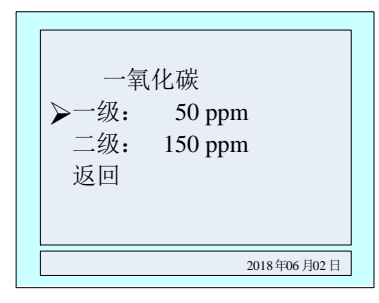

图 23 一氧化碳报警值设置

在图 23 界面,按左键选择一氧化碳'一级'报警值设置,然后按右键进入设置菜单,如图 24 所示,此时按左键切换数据位,按右键闪烁位数值加一,通过左右键设置所需要的数值,设置完 成后,按中键进入报警值确认数值界面,此时按左键确认,设置成功后最低行中间的位置显示'设 置成功',反之提示'设置失败',如图 25 所示。

注意:所设置的报警数值必须小于出厂值(氧气下限必须大于出厂值),否则会设置失败。

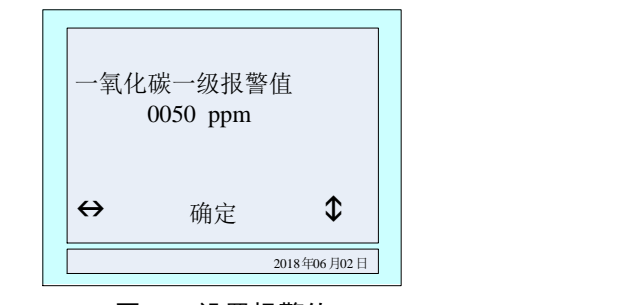

图 24 设置报警值

| 确定设<br>一级排 | 2置 一氧化碳<br>2警为<br>50 ppm ? |         |
|------------|----------------------------|---------|
| 确定         | 设置成功                       | 返回      |
|            | 2018                       | 年06月02日 |

图 25 设置成功界面

#### 3.3.6 设备标定

- 注:1、设备开机,初始化结束后方可零点校正,
  - 2、氧气在标准大气压下可进入"气体标定"菜单校正显示值为 20.9%vol, 切不可在空 气中进行"零点校正"操作。
- 零点校正

步骤一: 主菜单界面中, 按左键选择'设备标定'功能项, 然后按右键进入输入标定密码菜单, 如图 26 所示。根据界面最后一行的图标示意, 按左键切换数据位, 按右键当前闪烁位数值 加1, 通过这两个按键的配合输入密码 111111, 然后按中键, 界面切换到标定选择界面, 如图 27 所示。

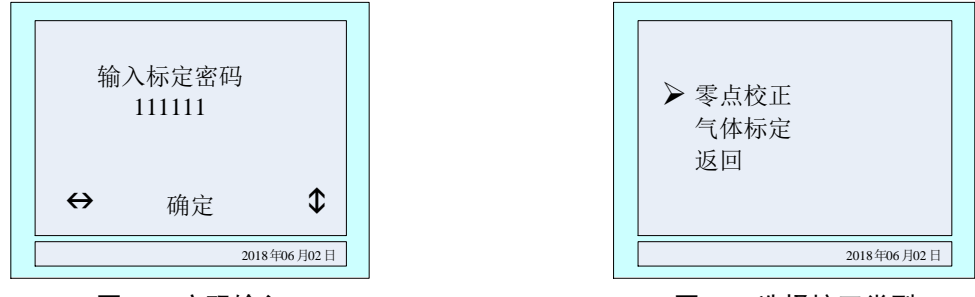

图 26 密码输入

图 27 选择校正类型

步骤二:按左键选择'零点校正'功能项,然后按右键进入零点校正菜单,通过左键选择要 清零的气体类型如图 28,然后按右键进入选择气体清零菜单,确定当前气体为 0ppm 后,按左键 确认,标定成功后屏幕下方中间会显示'标定成功'反之显示'标定失败',如图 29 所示。

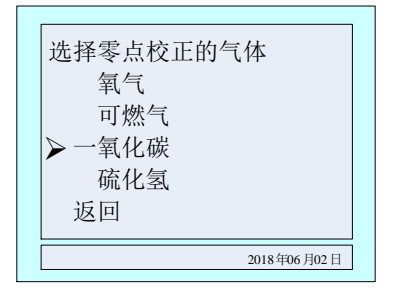

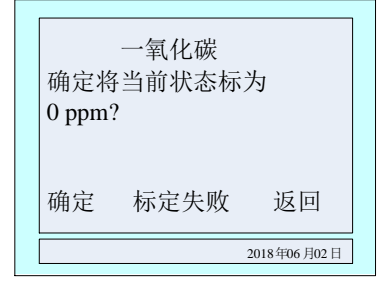

图 28 零点校正气体类型选择

图 29 确定清零

步骤三:清零校正完成后按右键返回到气体类型选择界面,此时可以选择清零校正其他气体 类型,方法同上。清零结束后,按菜单一级、一级返回检测气体界面或者在有倒计时界面不按任 何按键时间减为0后自动退出菜单返回到气体检测界面。

● 气体标定

步骤一:通标气待该气体的显示值稳定后,进入主菜单,调出标定选择菜单,具体的操作方 法如清零标定的步骤一。

步骤二:选择'气体标定'功能项,按右键进入标定气体选择界面,气体选择的方法和清零标定选择方法相同,选择好要标定的气体类型后按右键进入所选择气体标定值设置界面,如图 30 所示,然后再通过左键和右键设置标气的浓度值,假设现在标定的是一氧化碳气体,标气的浓度值是 500ppm,此时设置为'0500'即可。如图 31 所示。

|   | 选择气体校正的气体    |
|---|--------------|
|   | 氧气           |
|   | 可燃气<br>▶一氧化碳 |
|   | 硫化氢          |
|   | 返回           |
| [ | 2018年06月02日  |

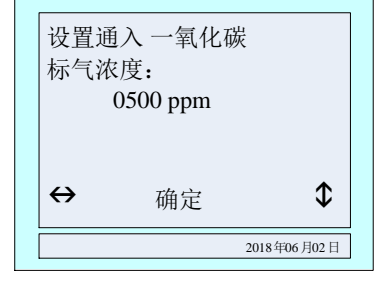

图 30 校正气体类型选择

图 31 设置标气的浓度值

步骤三:设置标气浓度后,按一下中键,界面转到该气体的标定界面,如图 32 所示,该界面有当前检测气体浓度的显示值,当该界面的倒计时走到 10 后,可以按左键手动标定,10S 结束

后该气体自动标定,标定成功后界面显示 'XXXX 标定成功!',反之显示 'XXXX 标定失败!' 显示格式如图 33 所示, 'XXXX' 指的是标定的气体类型。

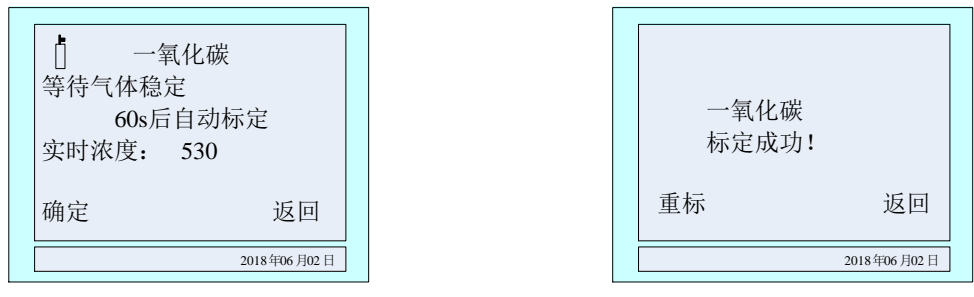

#### 图 32 气体标定

图 33 标定结果提示

步骤四:标定成功后,如果该气体的显示值没有稳定,可以选择'重新'标定,如果标定失败请检查该标气浓度和标定设置值是否一致。该气体标定完成后按右键返回到气体类型选择界面标定其他气体。

步骤五:所有的气体标定完成后,按菜单一级、一级返回检测气体界面或者在有倒计时界面 不按任何按键时间减为0后自动退出菜单返回到气体检测界面。

#### 3.3.7 返回

在主菜单界面下,按左键选择'返回'功能项,然后按右键返回到上一级菜单。

## 4. 注意事项

- 1. 务必避免仪器在腐蚀性环境中使用。
- 2. 务必避免仪器与水接触。
- 3. 请勿带电接线
- 4. 定期清理传感器过滤网,避免过滤网堵塞,无法正常检测气体。